# 보안 클라이언트에서 Windows 브라우저 프록시 구성

| 목 | 차 |
|---|---|
|---|---|

| <u>소개</u>         |
|-------------------|
| <u>사전 요구 사항</u>   |
| <u>요구 사항</u>      |
| <u>사용되는 구성 요소</u> |
| <u>배경 정보</u>      |
| <u>구성</u>         |
| <u>설정</u>         |
| <u>다음을 확인합니다.</u> |
| 문제 해격             |

## 소개

이 문서에서는 FDM에서 관리하는 FTD에 연결된 Cisco Secure Client용 Windows 브라우저 프록시 를 구성하는 방법에 대해 설명합니다.

## 사전 요구 사항

### 요구 사항

Cisco에서는 다음 항목에 대해 알고 있는 것이 좋습니다.

- Cisco FDM(Secure Firewall Device Manager)
- Cisco FTD(Firepower 위협 방어)
- CSC(Cisco Secure Client)

### 사용되는 구성 요소

이 문서의 정보는 다음 소프트웨어 및 하드웨어 버전을 기반으로 합니다.

- Cisco Secure Firewall Device Manager 버전 7.3
- Cisco Firepower Threat Defense Virtual Appliance 버전 7.3
- Cisco Secure Client 버전 5.0.02075

이 문서의 정보는 특정 랩 환경의 디바이스를 토대로 작성되었습니다. 이 문서에 사용된 모든 디바 이스는 초기화된(기본) 컨피그레이션으로 시작되었습니다. 현재 네트워크가 작동 중인 경우 모든 명령의 잠재적인 영향을 미리 숙지하시기 바랍니다.

## 배경 정보

"프록시"란 사용자와 도달하려는 리소스 사이에 위치한 서비스를 의미합니다. 웹 브라우저 프록시 는 특히 웹 트래픽을 전송하는 서버입니다. 따라서 웹 사이트로 이동할 때 Secure Client가 프록시 서버에 사이트를 직접 요청하는 대신 요청하도록 메시지를 표시합니다.

프록시를 사용하여 콘텐츠 필터링, 트래픽 처리, 트래픽 터널링과 같은 다양한 목적을 달성할 수 있 습니다.

구성

설정

이 문서에서는 이미 작동하는 원격 액세스 VPN 컨피그레이션이 있는 것으로 가정합니다.

FDM에서 Remote Access VPN(원격 액세스 VPN) > Group Policies(그룹 정책)로 이동하고, 브라우 저 프록시를 구성하려는 그룹 정책에서 Edit(편집) 버튼을 클릭하고, Windows Browser Proxy(Windows 브라우저 프록시) 섹션으로 이동합니다.

| Add Group Policy                                                                                                    |                                                                                                    | 0  | × |
|----------------------------------------------------------------------------------------------------|----------------------------------------------------------------------------------------------------|----|---|
| Q Search for attribute                                                                                                    | Browser Proxy During VPN Session<br>Connections to the hosts/ports in the exemption list do not go through the proxy |    |   |
| Basic<br>General<br>Session Settings<br>Advanced<br>Address Assignment<br>Split Tunneling<br>Secure Client<br>Traffic Filters<br>Windows Browser Proxy | No change in endpoint settings                                                                                       |    | * |
|                                                                                                    | CANCEL                                                                                                    | ОК |   |

Browser Proxy During VPN Session 드롭다운에서 Use custom settings(사용자 지정 설정 사용)를 선택합니다.

| Add Group Policy            |                                                                                                    | Ø  | × |
|-----------------------------|----------------------------------------------------------------------------------------------------|----|---|
| Q Search for attribute      | Browser Proxy During VPN Session<br>Connections to the hosts/ports in the exemption list do not go through the proxy |    |   |
| Basic                       | Use custom settings                                                                                                  |    | ~ |
| General<br>Session Settings | Proxy Server IP or Hostname Port                                                                                     |    |   |
| Advanced                    | BROWSER PROXY EXEMPTION LIST                                                                                         |    |   |
| Address Assignment          | No addresses bypass the proxy                                                                                        |    |   |
| Split Tunneling             | Add.Proxy.Exemption                                                                                                  |    |   |
| Secure Client               |                                                                                                    |    |   |
| Traffic Filters             |                                                                                                    |    |   |
| Windows Browser Proxy       |                                                                                                    |    |   |
|                             |                                                                                                    |    |   |
|                             |                                                                                                    |    |   |
|                             |                                                                                                    |    |   |
|                             |                                                                                                    |    |   |
|                             | CANCEL                                                                                                    | ОК |   |

Proxy Server IP or Hostname(프록시 서버 IP 또는 호스트 이름) 상자에 프록시 서버 정보를 입력하 고 Port(포트) 상자에 서버에 연결할 포트를 입력합니다.

| Add Group Policy                 |                                                                                |             |                             |        | 0  | × |
|----------------------------------|--------------------------------------------------------------------------------|-------------|-----------------------------|--------|----|---|
| Q Search for attribute           | Browser Proxy During VPN Session<br>Connections to the hosts/ports in the exer | nption list | do not go through the proxy |        |    |   |
| Basic                            | Use custom settings                                                            |             |                             |        |    | ~ |
| General                          | Proxy Server IP or Hostname                                                    |             | Port                        |        |    |   |
| Session Settings Advanced        | BROWSER PROXY EXEMPTION LIST                                                   |             | 80                          |        |    |   |
| Address Assignment               | No addresses bypass the proxy                                                  |             |                             |        |    |   |
| Split Tunneling<br>Secure Client | Add.Proxy.Exemption                                                            |             |                             |        |    |   |
| Traffic Filters                  |                                                                                |             |                             |        |    |   |
| Windows Browser Proxy            |                                                                                |             |                             |        |    |   |
|                                  |                                                                                |             |                             |        |    |   |
|                                  |                                                                                |             |                             |        |    |   |
|                                  |                                                                                |             |                             |        |    |   |
|                                  |                                                                                |             |                             | CANCEL | ОК |   |

프록시를 통해 연결하지 않으려는 주소 또는 호스트 이름이 있는 경우 Add Proxy Exemption(프록 시 예외 추가) 버튼을 클릭하고 여기에 추가합니다.

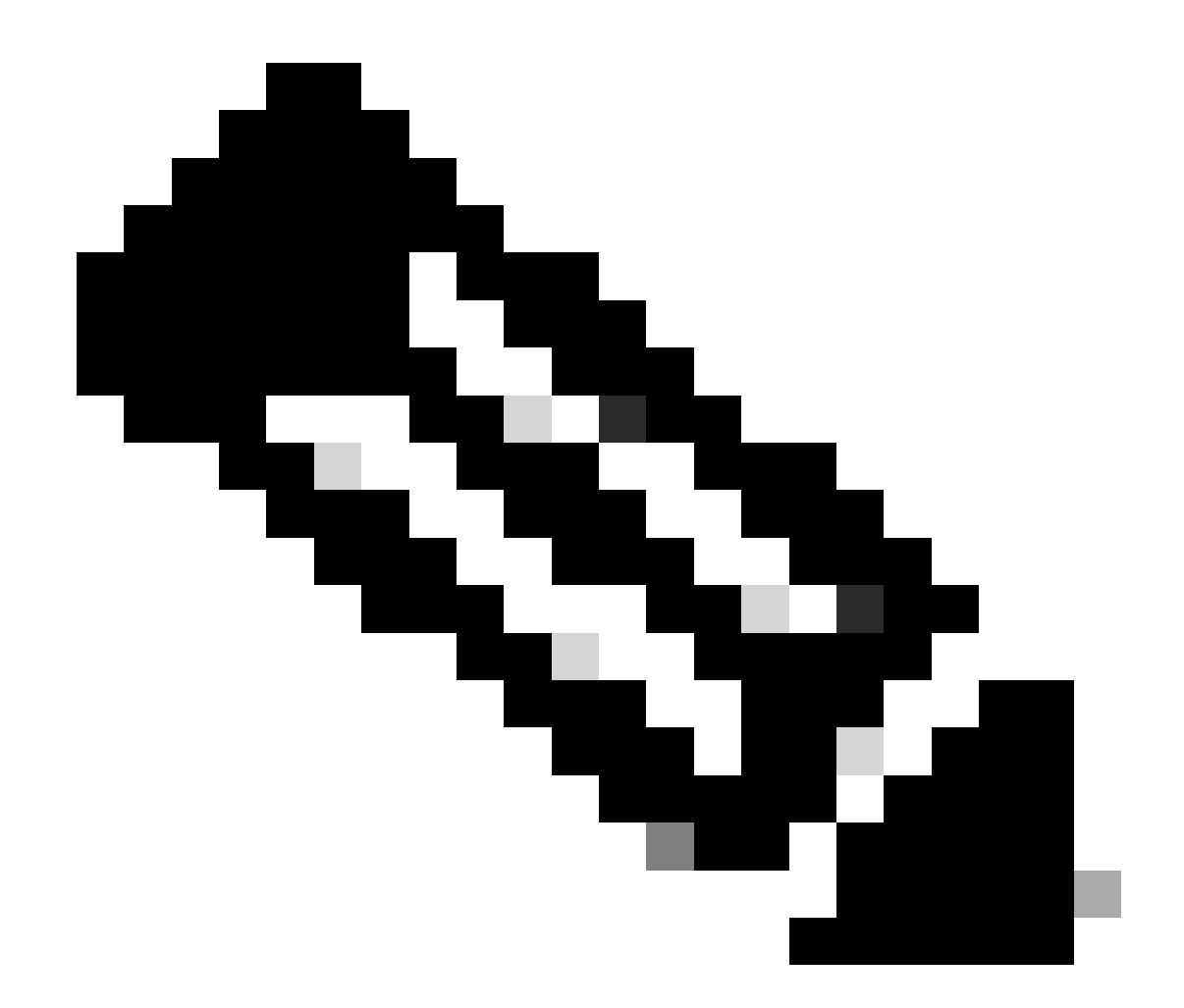

#### 참고: 브라우저 프록시 예외 목록에서 포트를 지정하는 것은 선택 사항입니다.

| Edit Group Policy      |                                                                                |                                       |        | 0  | × |
|------------------------|--------------------------------------------------------------------------------|---------------------------------------|--------|----|---|
| Q Search for attribute | Browser Proxy During VPN Session<br>Connections to the hosts/ports in the exem | ption list do not go through the prox | у      |    |   |
| Basic                  | Use custom settings                                                            |                                       |        |    | ~ |
| General                | Proxy Server IP or Hostname                                                    | Port                                  |        |    |   |
| Session Settings       | 192.168.19.96                                                                  | 80                                    |        |    |   |
| Advanced               | BROWSER PROXY EXEMPTION LIST                                                   |                                       |        |    |   |
| Address Assignment     | IP or Hostname                                                                 | Port                                  |        |    |   |
| Split Tunneling        | example-host.com                                                               | 443                                   | ā      |    |   |
| Secure Client          | Add Another Proxy Exemption                                                    |                                       |        |    |   |
| Traffic Filters        |                                                                                |                                       |        |    |   |
| Windows Browser Proxy  |                                                                                |                                       |        |    |   |
|                        |                                                                                |                                       |        |    |   |
|                        |                                                                                |                                       |        |    |   |
|                        |                                                                                |                                       |        |    |   |
|                        |                                                                                |                                       |        |    |   |
|                        |                                                                                |                                       | CANCEL | ОК |   |

OK(확인)를 클릭하고 컨피그레이션을 구축합니다.

## 다음을 확인합니다.

컨피그레이션이 성공적으로 적용되었는지 확인하려면 FTD의 CLI를 사용할 수 있습니다.

#### <#root>

firepower# show running-config group-policy group-policy ProxySettings internal group-policy ProxySettings attributes dns-server value 10.28.28.1 dhcp-network-scope none vpn-simultaneous-logins 3 vpn-idle-timeout 30 vpn-idle-timeout alert-interval 1 vpn-session-timeout none vpn-session-timeout alert-interval 1 vpn-filter none vpn-tunnel-protocol ssl-client split-tunnel-policy tunnelall ipv6-split-tunnel-policy tunnelall split-dns none split-tunnel-all-dns disable client-bypass-protocol disable

msie-proxy server value 192.168.19.96:80

msie-proxy except-list value example-host.com:443 msie-proxy local-bypass enable

msie-proxy method use-server

vlan none address-pools value AC\_Pool ipv6-address-pools none webvpn anyconnect ssl dtls none anyconnect mtu 1406 anyconnect ssl keepalive none anyconnect ssl rekey time none anyconnect ssl rekey method none anyconnect dpd-interval client none anyconnect dpd-interval gateway none anyconnect ssl compression none anyconnect dtls compression none anyconnect modules none anyconnect profiles none anyconnect ssl df-bit-ignore disable always-on-vpn profile-setting

## 문제 해결

DART 번들을 수집하고 VPN 프로파일이 적용되었는지 확인할 수 있습니다.

<#root>

tage : 07/20/2023
Time : 21:50:08
Type : Information
Source : csc\_vpnagent
Description : Current Profile: none
Received VPN Session Configuration Settings:
Keep Installed: enabled
Rekey Method: disabled

Proxy Setting: bypass-local, server

Proxy Server: 192.168.19.96:80

Proxy PAC URL: none

Proxy Lockdown: enabled

```
IPv4 Split Exclude: disabled
IPv6 Split Exclude: disabled
IPv4 Dynamic Split Exclude: 3 excluded domain(s)
IPv6 Dynamic Split Exclude: disabled
IPv4 Split Include: disabled
IPv6 Split Include: disabled
IPv4 Dynamic Split Include: disabled
IPv6 Dynamic Split Include: disabled
IPv4 Split DNS: disabled
IPv6 Split DNS: disabled
Tunnel all DNS: disabled
IPv4 Local LAN Wildcard: disabled
IPv6 Local LAN Wildcard: disabled
Firewall Rules: none
Client Address: 172.16.28.1
Client Mask: 255.255.255.0
Client IPv6 Address: FE80:0:0:0:ADSD:3F37:374D:3141 (auto-generated)
TLS MTU: 1399
TLS Compression: disabled
TLS Keep Alive: disabled
TLS Rekey Interval: none
TLS DPD: 0 seconds
DTLS: disabled
DTLS MTU: none
DTLS Compression: disabled
DTLS Keep Alive: disabled
DTLS Rekey Interval: none
DTLS DPD: 30 seconds
Session Timeout: none
Session Timeout Alert Interval: 60 seconds
Session Timeout Remaining: none
Disconnect Timeout: 1800 seconds
Idle Timeout: 1800 seconds
Server: ASA (9.19(1))
MUS Host: unknown
DAP User Message: n
Quarantine State: disabled
Always On VPN: not disabled
Lease Duration: 1209600 seconds
Default Domain: unknown
Home page: unknown
Smart Card Removal Disconnect: enabled
License Response: unknown
SG TCP Keep Alive: enabled
Peer's Local IPv4 Address: N/A
Peer's Local IPv6 Address: N/A
Peer's Remote IPv4 Address: N/A
Peer's Remote IPv6 Address: N/A
Peer's host name: firepower
Client Protocol Bypass: false
Tunnel Optimization: enabled
```

#### \*\*\*\*\*

이 번역에 관하여

Cisco는 전 세계 사용자에게 다양한 언어로 지원 콘텐츠를 제공하기 위해 기계 번역 기술과 수작업 번역을 병행하여 이 문서를 번역했습니다. 아무리 품질이 높은 기계 번역이라도 전문 번역가의 번 역 결과물만큼 정확하지는 않습니다. Cisco Systems, Inc.는 이 같은 번역에 대해 어떠한 책임도 지지 않으며 항상 원본 영문 문서(링크 제공됨)를 참조할 것을 권장합니다.